## Step 1: Log in and Click on Settings

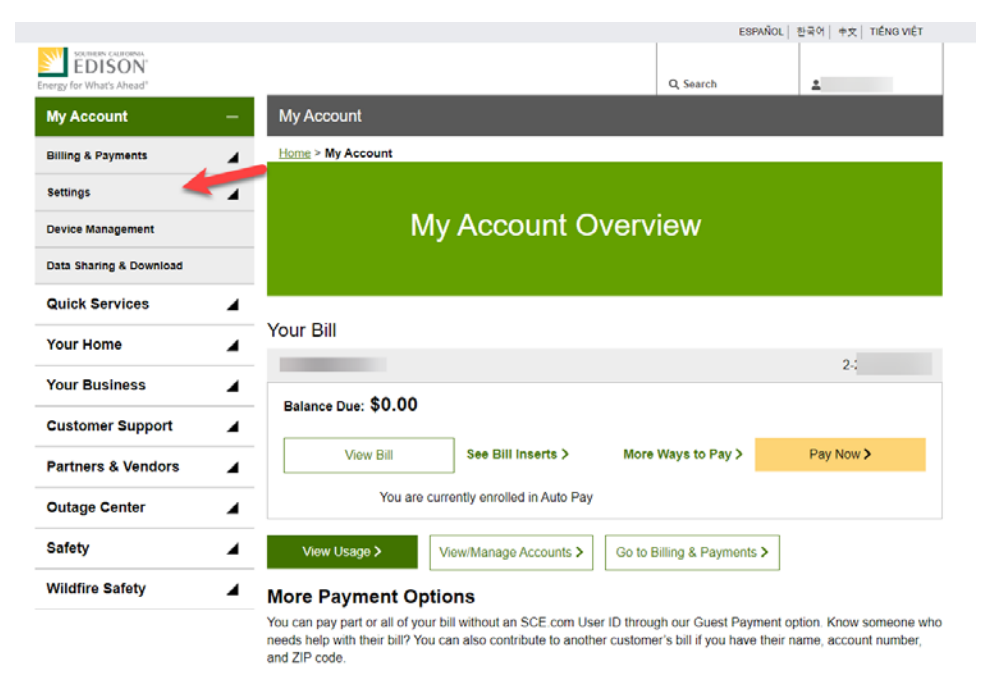

## Log in to SCE.com My Account and click on "Settings" in the navigation.

Pay as a Guest >

## Step 2: Click on "Services"

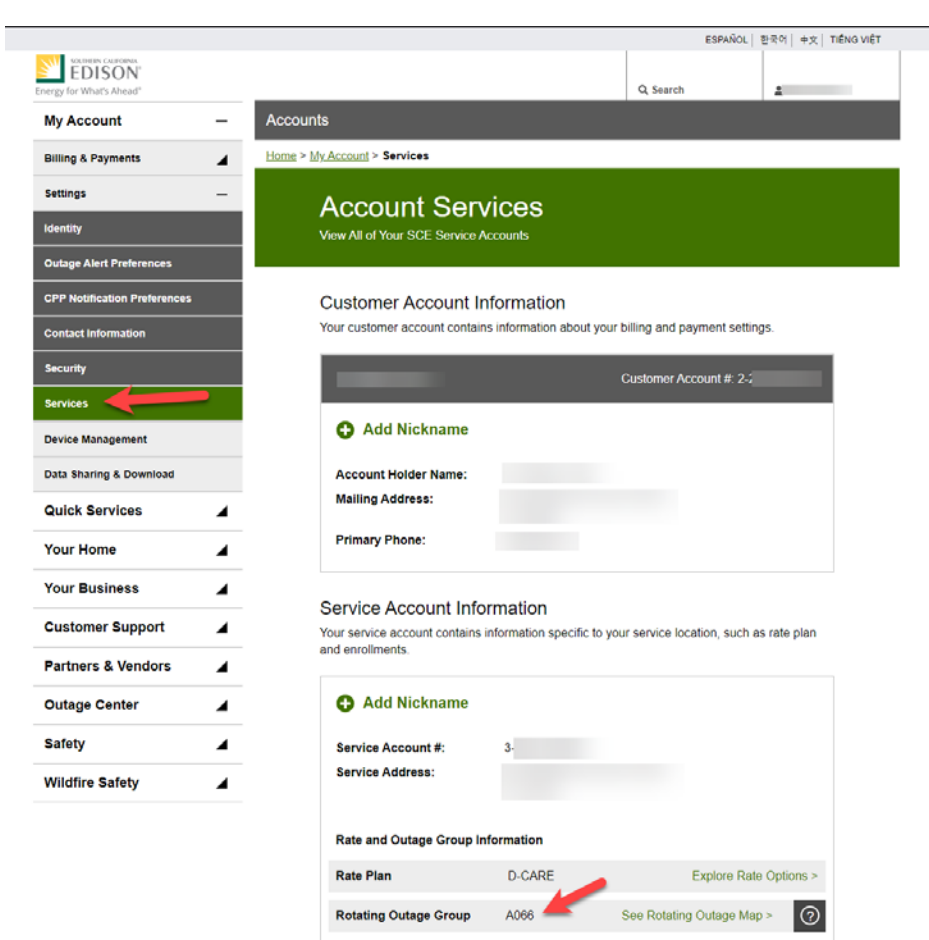

Click on "Services" in the navigation and your Rotating Outage Group can be found under "Service Account Information".